#### **CUSTOMER BI & REPORTING PORTAL**

Report catalog

Explore

the report

# **Report Name**: Balance Sheet Waterfall Chart

Report Number: REP-5010-INT-P

Report Category: Premium

**Report Type**: Interactive

Access link: https://getsix-services.cc/3XXkfh4

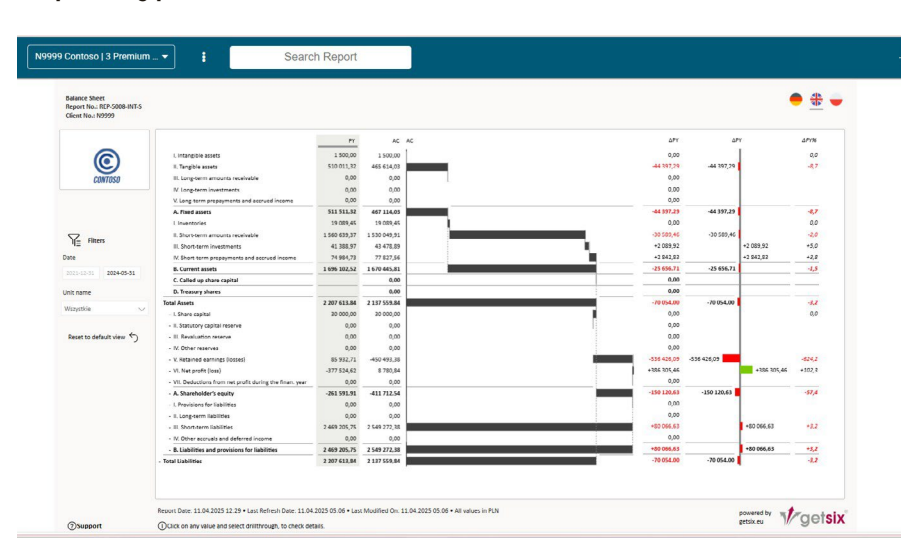

### WHY IS THIS REPORT USEFUL?

The **Balance Sheet Waterfall Chart** visually illustrates financial elements (assets, liabilities) across various rows, showing how each category impacts the overall balance sheet. It provides an easy-to- understand view of the financial structure and helps visualize how different components contribute to the final balance.

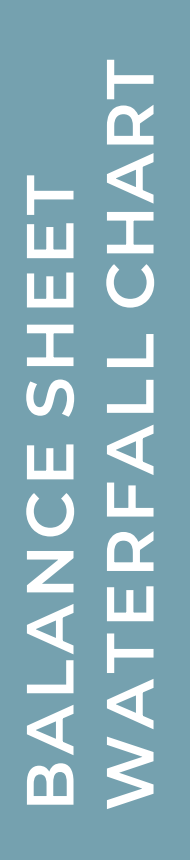

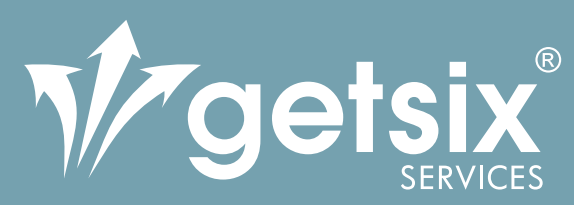

### CUSTOMER BI & REPORTING PORTAL

# **CUSTOMER BENEFITS**

Clarity in Financial Overview: Visualizes how individual elements contribute to the overall balance, simplifying financial analysis. Customizable Reporting: Allows users to focus on specific timeframes or data segments using filters.

**Proportional Visibility**: The waterfall format makes it easier to see the relative size and impact of each financial category.

Quick Drilldown to Details: Use the Drillthrough feature to explore detailed data for any category and uncover the underlying drivers of change.

# WHO MIGHT FIND THIS REPORT INTERESTING

Accountants and Financial Analysts: For understanding the structure and details of their balance sheet. Management and Executives: For a high-level overview of financial health through a visual representation of key balance sheet elements. Business Owners: For assessing their balance sheet's

composition through simple and visual format.

### WHAT FIGURES THE REPORT SHOWS

The Balance Sheet Waterfall Chart is displaying:

Columns:

- Row Name: Displays the name of the financial category (e.g., Total Assets, Current Liabilities).
- AC (Actual): Shows the actual balance for the selected category.
- APY (Change): Represents the difference in value from the previous balance in the chart, indicating whether the balance has increased or decreased.
- APY% (Percentage Change): Shows the percentage change between the current and previous values, helping to assess the magnitude of the

#### change.

#### Interactivity:

 You can click on any row in the chart and select "Drillthrough" to explore more detailed data for each category, providing deeper insights into the underlying changes.

#### Available Filter:

 Posting Date To: Filters the data by the selected end date, ensuring the report reflects the specific period you're analyzing.

Report catalog